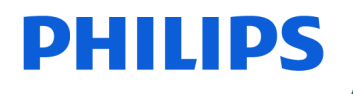

**Speech**Mike

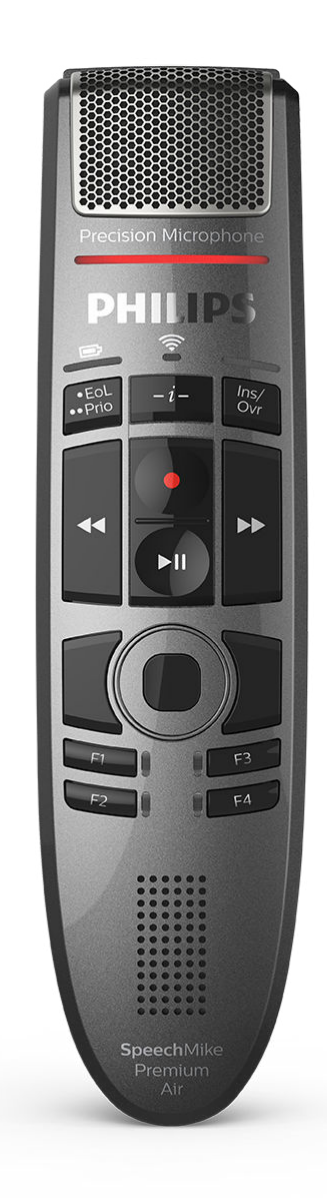

# Manual del usuario

SpeechMike Premium Air (SMP4000)

## Tabla de contenidos

| 1. Importante                                                 | 3    |
|---------------------------------------------------------------|------|
| Instrucciones de seguridad                                    | 3    |
| Limpieza y desinfección                                       | 4    |
| Desecho del producto anterior                                 | 4    |
| Acerca de este manual del usuario                             | 4    |
| 2. Su SpeechMike                                              | 5    |
| Aspectos destacados del producto                              | 5    |
| Contenido de la caja                                          | 5    |
| Aspectos generales                                            | 6    |
| Visión general de la base de conexión                         | 7    |
| 3. Comenzar                                                   | 8    |
| Carga de la batería                                           | 8    |
| Información sobre el estado de la batería                     | 9    |
| Encender y apagar el dispositivo                              | 9    |
| Emparejamiento                                                | . 10 |
| Información sobre la tecnología inalámbrica                   | . 11 |
| Modo de reposo                                                | . 11 |
| Cómo localizar su base de conexión                            | . 11 |
| Restablecimiento de la conexión inalámbrica                   | . 11 |
| 4. Uso de SpeechMike                                          | . 13 |
| Creación de una grabación                                     | . 13 |
| Personalización del SpeechMike                                | . 13 |
| Dictado con manos libres mediante el pedal de control Philips | . 16 |
| Actualización del firmware                                    | . 16 |
| Accesos directos posibles                                     | . 18 |
| 5. Modos de botón                                             | 20   |
| Cambiar entre modos de botón                                  | 20   |
| Modo comando                                                  | . 21 |
| Modo teclado                                                  | 22   |
| Modo navegador                                                | 23   |
| Modo reconocimiento de voz Windows                            | 24   |
| Modo Dragon para Mac                                          | 25   |
| Modo Dragon para Windows                                      | 26   |
| 6. Solución de problemas                                      | 27   |
| Colores de los indicadores LED y su significado               | 28   |
| 7. Datos técnicos                                             | 29   |
| 8. Certificaciones                                            | 30   |
| FCC Warning Statement                                         | 30   |
| Industry Canada (IC) regulatory information                   | 30   |
| Software de código abierto                                    | 30   |

## 1. Importante

No realice ajustes ni modificaciones que no se hayan descrito en este manual. Siga todas las instrucciones de seguridad para garantizar el correcto funcionamiento del dispositivo. El fabricante no asume ninguna responsabilidad por los daños ocasionados por el incumplimiento de las instrucciones de seguridad.

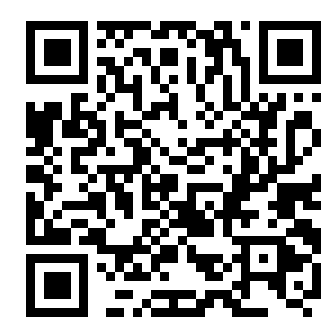

Vea este manual de usuario Online:

help.speechmike.com/smp4000

#### Instrucciones de seguridad

- Proteja el dispositivo de la lluvia y de los líquidos para evitar daños en el dispositivo o un cortocircuito.
- No exponga el dispositivo a calor excesivo colocándolo encima de un aparato de calefacción o en la luz del sol directa.
- Proteja los cables para que no se dañen al quedar atrapados, en concreto en los extremos del enchufe y en la salida de la carcasa.
- No realice ninguna operación de mantenimiento que no esté descrita en este manual de usuario. No desmonte el dispositivo para realizar reparaciones. El dispositivo solo se puede reparar en centros de servicio autorizados.
- Todos los dispositivos inalámbricos pueden ser susceptibles a interferencias, lo que podría afectar a su funcionamiento.
- Realice copias de seguridad de los datos y las grabaciones. La garantía del fabricante no cubre la pérdida de datos causada por acciones del usuario.

#### Batería integrada recargable

- Este dispositivo contiene una batería de polímero de litio integrada que el cliente no debería sustituir. La sustitución de la batería solo se podrá realizar en centros de servicio autorizados o en cualquier colaborador autorizado por Philips para equipos de dictado.
- Las baterías contienen sustancias que pueden contaminar el medio ambiente. Las baterías usadas se deben desechar en un punto de recogida oficial.

#### Niños pequeños

Tanto el dispositivo como sus accesorios pueden contener piezas pequeñas. Manténgalos fuera del alcance de los ni-ños.

#### Entorno operativo

Este dispositivo cumple con las directrices de exposición a radiofrecuencias cuando se utiliza delante de la boca o

cuando se encuentre a una distancia de al menos 2,2 cm del cuerpo.

Algunas piezas del dispositivo son magnéticas. Puede que su dispositivo atraiga materiales metálicos. No sitúe tarjetas de crédito u otros medios de almacenamiento magnético cerca del dispositivo o en la base de conexión porque la información que almacenan podría borrarse.

#### Interferencia de los dispositivos médicos

El manejo de equipos de radiotransmisión puede interferir en el funcionamiento de dispositivos médicos protegidos de manera inadecuada. Consulte con un médico o con el fabricante del dispositivo médico para determinar si están protegidos adecuadamente ante energía de radiofrecuencia externa o si tiene alguna duda. Apague el dispositivo en centros sanitarios en caso de que así lo indique la regulación anunciada en dichos lugares. Es posible que hospitales y centros sanitarios dispongan de equipos que podrían ser sensibles ante energía de radiofrecuencia externa.

#### Dispositivos médicos implantados

El dispositivo contiene componentes que emiten ondas electromagnéticas. Las ondas electromagnéticas podrían interferir en el funcionamiento de dispositivos médicos implantados (p.ej. marcapasos o desfibriladores cardioversores implantados). Los fabricantes de dispositivos médicos recomiendan que se mantenga una separación mínima de 15,3 cm entre un dispositivo inalámbrico y un dispositivo médico implantado para evitar posibles interferencias con este último. Las personas que tengan tales dispositivos deberían:

- Mantener siempre el dispositivo inalámbrico a más de 15,3 cm del dispositivo médico cuando dicho dispositivo esté encendido.
- No llevar el dispositivo inalámbrico en bolsillos cercanos al pecho.
- Apagar el dispositivo inalámbrico de inmediato si hay algún indicio de que se esté produciendo una interferencia.
- Lea y siga las instrucciones del fabricante de su dispositivo médico implantado.

Si usted tiene alguna duda sobre el uso de su dispositivo inalámbrico con un dispositivo médico implantado, consulte con su médico.

#### Audífonos

Algunos dispositivos digitales inalámbricos podrían interferir con los aparatos auditivos. Si ocurre alguna interferencia, consulte con su proveedor de servicio.

#### Vehículos

Las señales de radiofrecuencia pueden afectar a los sistemas electrónicos de vehículos a motor que no estén instalados o protegidos adecuadamente (p.ej. sistemas de inyección electrónica de combustible, sistemas electrónicos de frenada antideslizante, sistemas electrónicos de control de velocidad, o sistemas de airbag). Para obtener más información, contacte con el fabricante (o el representante) de su vehículo o de los equipos que hayan sido añadidos. Solo el personal cualificado debería encargarse de instalar el dispositivo en el vehículo y revisarlo. Una instalación o revisión defectuosa podría suponer un peligro además de que podría invalidar la posible garantía del dispositivo.

Verifique con regularidad que todos los equipos inalámbricos de su vehículo están correctamente instalados y funcionan con normalidad. No almacene o transporte líquidos inflamables, gases o materiales explosivos en el mismo compartimento en el que se encuentre su dispositivo, sus piezas o sus accesorios. Para vehículos equipados con airbag, recuerde que los airbags se hinchan con potencia.

#### Uso en aviones

Los transmisores inalámbricos pueden afectar negativamente al funcionamiento de otros equipos médicos, provocando que el funcionamiento sea incorrecto. Apague su dispositivo cuando viaje en una aeronave.

## Limpieza y desinfección

- Antes de limpiar el dispositivo, desconecte todos los cables.
- Para limpiar el dispositivo, use un paño seco suave.
- Para desinfectar el dispositivo, use productos para desinfección de superficies en áreas clínicas y equipos destinados a atención al paciente, como toallitas desinfectantes de superficies.
- No utilice productos químicos agresivos o detergentes fuertes.
- · Evite que penetre la humedad a través de las aberturas.
- No frote ni golpee la superficie con nada duro o afilado ya que podría dañar la superficie de manera permanente.

## Desecho del producto anterior

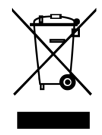

Un símbolo de cubo de basura tachado con una equis adjunto a un producto significa que dicho producto está cubierto por la Directiva Europea 2011/65/UE. Infórmese sobre el sistema de recogida independiente de productos eléctricos y electrónicos. Le rogamos que actúe de conformidad con las reglas locales y que no deseche los productos antiguos junto con la basura doméstica habitual. La correcta eliminación de los productos inservibles ayuda a evitar las consecuencias negativas para el medio ambiente y la salud humana.

## Acerca de este manual del usuario

En las páginas siguientes le ofreceremos una visión general rápida de su dispositivo. Para ver una descripción más detallada, vea los capítulos siguientes de este manual de usuario. Lea las instrucciones detenidamente.

#### Símbolos utilizados

#### 

Este símbolo identifica información que le ayuda a utilizar el dispositivo de manera más eficaz y sencilla.

| 1 | Ν |
|---|---|
|   |   |

#### ΝΟΤΑ

Este símbolo indica avisos que debe tener en cuenta al manipular u operar el dispositivo.

## ATENCIÓN

Este símbolo advierte de daños al dispositivo y de posible pérdida de datos. Una manipulación inadecuada puede causar daños al equipo.

## 2. Su SpeechMike

Nos complace que haya elegido un dispositivo Philips. Visite nuestro sitio web para obtener un soporte técnico completo, como manuales del usuario, descargas de software, información de la garantía y mucho más: www.philips.com/dictation.

## Aspectos destacados del producto

- $\cdot$  Grabación y reproducción sin cables
- Carga sin cables
- Batería duradera
- Calidad de grabación superior
- Micrófono con cancelación de ruido
- Diseño ergonómico

## Contenido de la caja

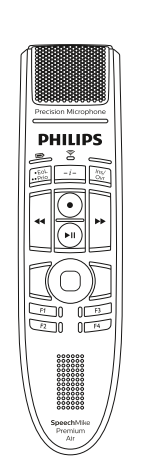

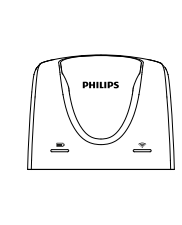

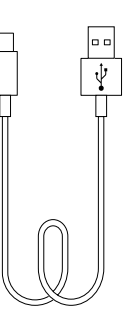

Base de conexión

Cable micro USB (x2)

Micrófono de dictado

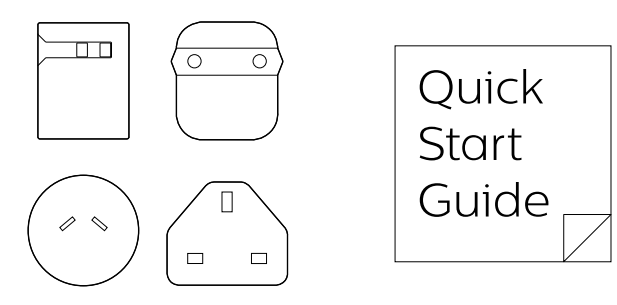

Fuente de alimentación y adaptadores para toma de corriente

Guía de inicio rápido

## Aspectos generales

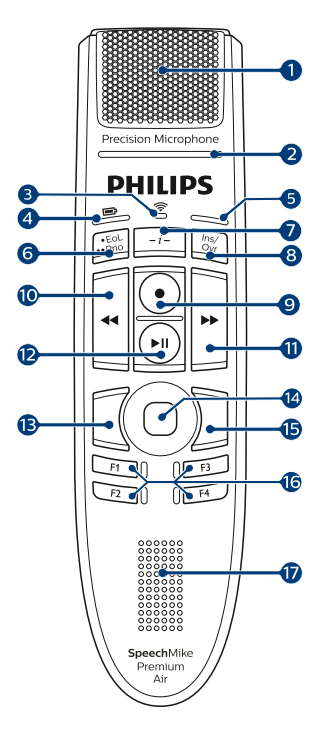

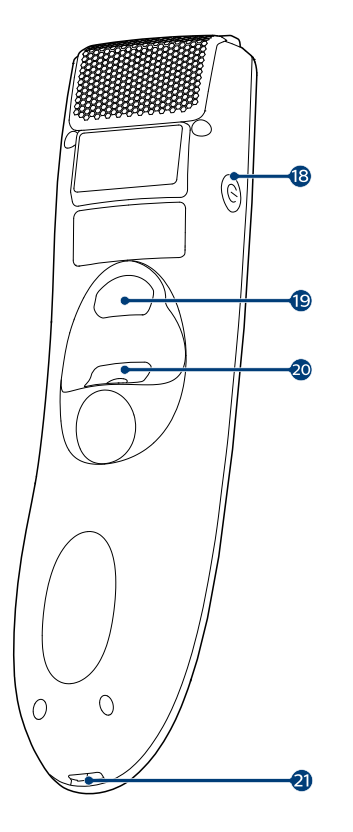

- 1. Micrófono
- 2. LED de grabación
- 3. LED de conexión inalámbrica
- 4. LED de batería y de comando
- 5. LED de insertar/sobrescribir; LED de modo de botón
- 6. Botón de final de carta/prioridad
- 7. Botón de instrucciones
- 8. Botón de insertar/sobrescribir
- 9. Botón de grabar
- 10. Botón de rebobinado
- 11. Botón de avance rápido
- 12. Botón de reproducir/pausar
- 13. Botón izquierdo del ratón
- 14. Botón de navegación táctil/izquierdo del ratón
- 15. Botón derecho del ratón
- 16. Botones de funciones programables
- 17. Altavoz
- 18. Botón de encendido/apagado
- 19. Botón de comando
- 20. Botón izquierdo del ratón
- 21. Puerto Micro USB para carga

## Visión general de la base de conexión

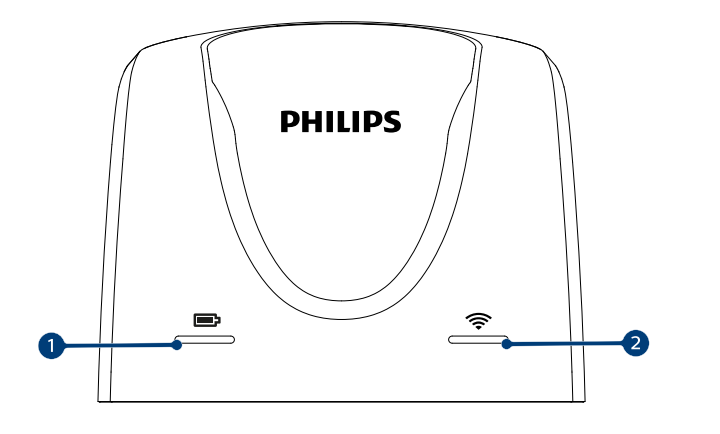

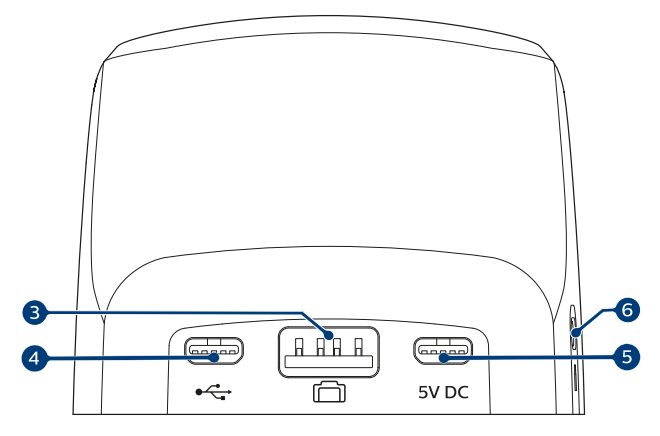

- 1. LED de carga
- 2. LED de conexión inalámbrica
- 3. Puerto del pedal de control
- 4. Puerto micro USB para conexión a PC
- 5. Puerto micro USB de carga
- 6. Ranura de seguridad Kensington

## 3. Comenzar

## ATENCIÓN

Antes de conectar y de instalar el aparato, lea primero las instrucciones de seguridad (consulte las Instrucciones de seguridad [3].

## Carga de la batería

- Cargue la batería integrada antes de usar el dispositivo por primera vez o si no lo ha usado durante un período de tiempo prolongado.
- Si la batería está completamente descargada y el dispositivo se apaga, deje que se cargue la batería durante un tiempo antes de encender el dispositivo.
- Un ciclo de recarga completa para las baterías descargadas de manera habitual tarda aproximadamente 3 horas.
- Si no ha utilizado su dispositivo durante un período de tiempo prolongado, es posible que la batería esté muy descargada. En este caso, la duración de un ciclo de recarga completa es de aproximadamente 6 horas.

# 

Carga mediante la fuente de alimentación USB

## ΝΟΤΑ

La fuente de alimentación USB incluida es una fuente de alimentación estándar de Estados Unidos. Dependiendo de la región, puede que necesite utilizar los adaptadores de toma de corriente suministrados para adaptarse a las tomas de corriente regionales.

## ATENCIÓN

Utilice solo la fuente de alimentación original. El uso de una fuente de alimentación diferente podría dañar el dispositivo. → Durante la carga, el LED de batería se ilumina de color naranja.

→ Una vez finalizado el proceso de carga, el LED de batería se ilumina de color verde.

#### Carga mediante la base de conexión

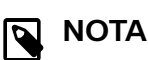

- Si carga el dispositivo mediante la base de conexión, asegúrese de que el conector micro USB esté conectado al puerto micro USB de carga marcado con 5 V de CC.
- Es posible que el SpeechMike se recaliente cuando se cargue en la base de conexión. Esto es normal, sobre todo cuando se carga el dispositivo durante más tiempo del debido.

## ATENCIÓN

Asegúrese de que no haya piezas metálicas en la base de conexión, en caso contrario no será posible proceder con la carga. En este caso, el LED de batería de la base de conexión comenzará a parpadear en rojo.

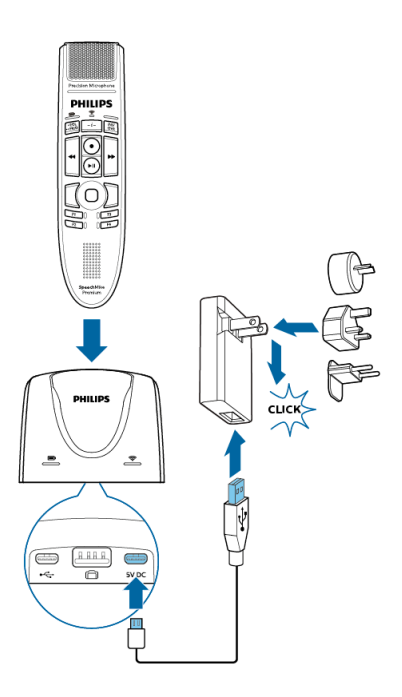

→ Durante la carga, el LED de batería del SpeechMike y el de la base de conexión se iluminan de color naranja.

Si la batería está muy descargada, el LED de batería del SpeechMike parpadeará en naranja. En este caso, el dispositivo no se podrá utilizar hasta que el LED de batería se ilumine en naranja.

→ Una vez finalizado el proceso de carga, el LED de batería del SpeechMike y el de la base de conexión se iluminan de color verde.

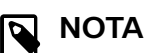

Si experimenta problemas de conexión, consulte Colores de los indicadores LED y su significado [28] para obtener más información.

#### Carga mediante el ordenador

Para cargar la batería mediante el ordenador, asegúrese de que el ordenador está encendido.

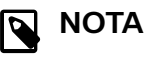

- Si carga el dispositivo a través del ordenador en lugar de usar la fuente de alimentación, la velocidad de carga puede ralentizarse debido a una corriente inferior de carga.
- No es posible efectuar grabaciones si su SpeechMike está conectado solo al ordenador. Para realizar grabaciones es necesario conectar también la base de conexión al ordenador.

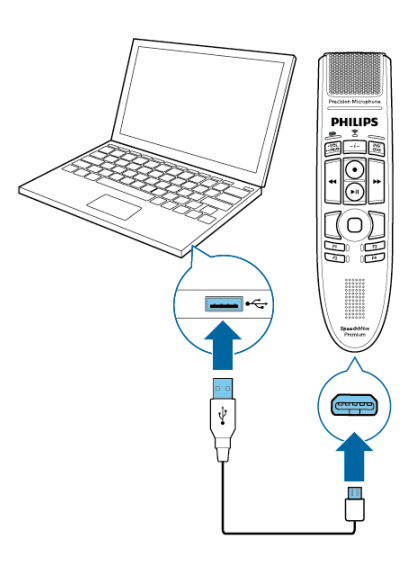

→ Durante la carga, el LED de batería se ilumina de color naranja.

 $\blacktriangleright$  Una vez finalizado el proceso de carga, el LED de batería se ilumina de color verde.

## Información sobre el estado de la batería

Inmediatamente después de encender el SpeechMike o cuando lo desconecta de la base de conexión, el LED de batería indica el estado de la misma. Para obtener más información, consulte Colores de los indicadores LED y su significado [28].

| LED de batería                                                        | Estado de la batería                               |
|-----------------------------------------------------------------------|----------------------------------------------------|
| verde                                                                 | tiempo restante de graba-<br>ción: 6 horas         |
| naranja                                                               | tiempo restante de graba-<br>ción: 6 horas o menos |
| (Solo aparece cuando<br>presiona brevemente el<br>botón de Encendido) |                                                    |
| rojo                                                                  | Tiempo restante de graba-<br>ción: 2 horas o menos |

#### SUGERENCIA

Puede revisar en cualquier momento el estado de la batería de su SpeechMike presionando brevemente el botón de Encendido.

## Encender y apagar el dispositivo

Para encender el dispositivo:

- Coloque durante un momento el dispositivo en la base de conexión o mantenga presionado el botón de Encendido durante 3 segundos.
  - → El SpeechMike emite una señal sonora.

→ Si la conexión con la base de conexión es satisfactoria, el LED de conexión del SpeechMike y el de la base de conexión se iluminan de color verde.

Para apagar el dispositivo:

• Mantenga presionado el botón de encendido/apagado durante 3 segundos.

 $\mapsto$  El SpeechMike emite una señal sonora y el LED de conexión de la base de conexión se ilumina en rojo.

## ΝΟΤΑ

No se puede apagar el SpeechMike mientras se encuentre en la base de conexión. Para apagarla, en primer lugar desconecte su SpeechMike de la base de conexión.

## Emparejamiento

Una vez haya conectado su SpeechMike a la base de conexión, podrá dictar de manera inalámbrica y utilizar el micrófono de dictado en diferentes lugares de trabajo sin tener que emparejar el dispositivo de nuevo.

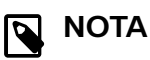

- Si utiliza varias bases de carga, asegúrese de mantener una distancia mínima de 50 cm entre cada base de conexión. Si la distancia es menor de 50 cm es posible que se produzcan interferencias entre las bases de carga. En ese caso no se podrá encontrar la base de conexión que esté emparejada con el SpeechMike.
- Asegúrese de que la distancia entre el Speech-Mike y la base de conexión no sea mayor de 5 m. Para obtener más información, consulte Información sobre la tecnología inalámbrica [11].

#### Emparejar el SpeechMike y la base de conexión

Coloque el SpeechMike en la base de conexión durante 4 segundos aproximadamente.

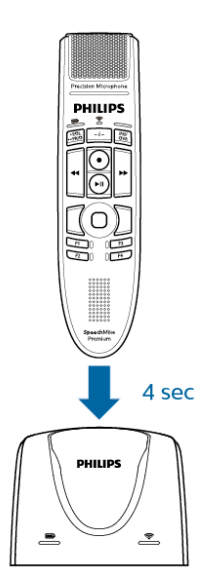

→ El proceso de emparejamiento se iniciará.

→ Una vez finalizado el emparejamiento, el LED de batería del SpeechMike y el de la base de conexión se iluminan de color verde.

#### ΝΟΤΑ

Si experimenta problemas de conexión, consulte Colores de los indicadores LED y su significado [28] para obtener más información.

#### Cambiar los dispositivos emparejados

Si la base de conexión que usted desea ya está conectada a otro SpeechMike, el LED de conexión inalámbrica de esta base de conexión se iluminará en verde (el dispositivo conectado está a su alcance) o en rojo (el dispositivo conectado está fuera de su alcance).

Para cancelar la conexión existente y emparejar su propio SpeechMike con la base de conexión que desee, siga las instrucciones que se describen en Emparejar el SpeechMike y la base de conexión [10].

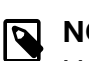

#### ΝΟΤΑ

Marque la diferencia entre las dos situaciones siguientes:

- Si se pierde la conexión inalámbrica entre el SpeechMike y la base de conexión, los LED de conexión de ambos dispositivos se iluminarán en rojo.
- Si hay algún problema con la conexión USB de la base de conexión (p.ej., el cable USB está conectado al puerto USB incorrecto en la base de conexión), los LED de conexión de ambos dispositivos parpadean en rojo.

## Información sobre la tecnología inalámbrica

El SpeechMike utiliza tecnología inalámbrica para establecer conexión entre el micrófono de dictado y la base de conexión.

Una conexión inalámbrica no implica que el SpeechMike y la base de conexión estén en línea de visión. Sin embargo, la distancia máxima entre el SpeechMike y la base de conexión no debería superar los 5 m. Cuanto más cercanos se encuentren los dispositivos, mejor será su comportamiento. La conexión está sujeta a interferencias debidas a la distancia, a los obstáculos y a otros dispositivos electrónicos.

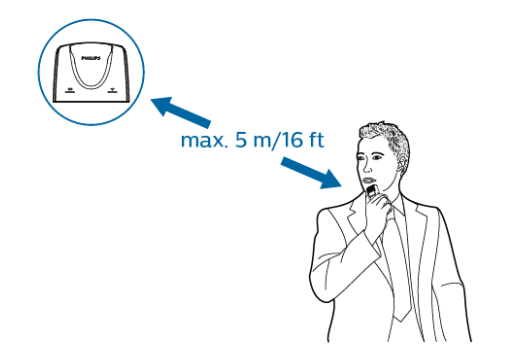

## ΝΟΤΑ

Asegúrese de mantener una distancia mínima de 50 cm entre la base de conexión y otros dispositivos inalámbricos, como los teléfonos inteligentes o los ordenadores portátiles. Si la distancia es inferior a 50 cm, es posible que se produzcan interferencias entre la base de conexión y otros dispositivos inalámbricos.

#### Fuera de alcance

Cuando se pierde la conexión inalámbrica, el SpeechMike vibra y emite una señal sonora, mientras que el LED de conexión se ilumina en rojo. Si tiene una aplicación de SpeechExec ejecutándose en el ordenador, el software se detendrá.

En tal caso, acérquese más a la base de conexión para volver a entrar en la zona de recepción.

→ La conexión se restablecerá.

→ Oirá una señal sonora en el SpeechMike y el LED de conexión se iluminará en verde.

## Modo de reposo

Tras 4 minutos de inactividad, el SpeechMike entra en modo de reposo de forma automática y el LED de conexión parpadea en verde. Para volver a activar el dispositivo, tan solo tiene que levantarlo o presionar cualquier botón.

En caso de que no utilice el SpeechMike durante un período de más de 10 horas, se apagará de forma automática para ahorrar batería. Para encender el dispositivo de nuevo, colóquelo durante un momento en la base de conexión o presione el botón de Encendido hasta que el LED de batería se ilumine.

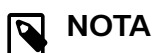

En el modo de reposo, la conexión entre el SpeechMike y la base de conexión se interrumpe temporalmente. Cuando vuelva a activar el SpeechMike levantándolo, la conexión se restablecerá de inmediato.

#### 

Puede cambiar y personalizar esta configuración predeterminada con el controlador y software de configuración Philips SpeechControl. Descargue el software en www.dictation.philips.com/speechcontrol. Para obtener más información, consulte Personalización del SpeechMike [13].

## Cómo localizar su base de conexión

Si hay varias bases de carga en la estancia y no sabe cuál de ellas está conectada a su dispositivo, presione brevemente el botón de Encendido de la SpeechMike.

→ El LED de conexión inalámbrica de la base de conexión conectada parpadea en verde durante unos segundos.

Si no se encuentra ninguna base de conexión, coloque la SpeechMike en la base de conexión que usted desee durante aproximadamente 4 segundos hasta que se emparejen.

## Restablecimiento de la conexión inalámbrica

En caso de que se produzcan problemas con su dispositivo (p.ej., la SpeechMike no responde o no se conecta a la base de conexión), puede resetear la conexión inalámbrica.

1. Desconecte la base de conexión de su ordenador y desenchúfela.

→ Todos los LEDs de la base de conexión están ahora apagados.

- 2. Presione el botón de Encendido de la SpeechMike durante 20 segundos aproximadamente.
- Conecte la base de conexión a su ordenador mediante el cable USB que se le proporciona. Asegúrese de que utiliza el puerto micro USB para conexión de ordenador marcado con <sup>4</sup>/<sub>2</sub> en la base de conexión.
- 4. Coloque la SpeechMike en la base de conexión y espere 10 segundos aproximadamente.

→ La base de conexión debería detectar la SpeechMike y debería emparejarse con ella de forma automática.

## 

Si experimenta problemas de conexión, consulte Colores de los indicadores LED y su significado [28] para obtener más información.

## 4. Uso de SpeechMike

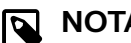

NOTA

Cualquier actividad, p.ej., la grabación o la configuración de su SpeechMike con el controlador y software de configuración SpeechControl, debe llevarse a cabo con la base de conexión conectada al ordenador. Para ello, no conecte la SpeechMike directamente al ordenador mediante el cable USB. La conexión de la SpeechMike directamente al ordenador solo está diseñada para cargar el dispositivo.

## Creación de una grabación

La grabación y reproducción de dictados con la SpeechMike implica la instalación en su ordenador de software de dictado como Philips SpeechExec.

Para obtener más información sobre la grabación con el SpeechMike y el software Philips SpeechExec, descargue el manual del usuario de SpeechExec en www.philips.com/dictation.

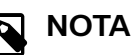

- Para obtener meiores resultados, hable de manera clara y mantenga el micrófono a una distancia de entre 10 y 15 centímetros de la boca.
- · Asegúrese de que la distancia entre el Speech-Mike y la base de conexión no sea mayor de 5 m. Para obtener más información, con Información sobre la tecnología inalámbrica [11].
- Asegúrese de que la base de conexión esté conectada al ordenador; de lo contrario, no se podrá realizar la grabación.

## Personalización del SpeechMike

Utilice el software Device Control Center (Centro de Control del Dispositivo) para personalizar su SpeechMike y adaptarlo a sus necesidades.

El software permite asignar diferentes funciones a cada tecla, permite o bloquea determinadas funciones y también inicia y controla aplicaciones con SpeechMike.

#### Personalización de las teclas y ajustes de **SpeechMike**

- Asegúrese de que la base de conexión está conectada 1. al ordenador mediante el cable USB que le proporcionamos y que la conexión inalámbrica de la SpeechMike está establecida.
- Descargue e instale la última versión de SpeechControl 2 (Philips Device Control Center) desde https://www.dictation.philips.com/speechcontrol.

• Si durante la instalación se ha seleccionado la opción para iniciar el Philips Device Control Center de forma automática, abra el programa haciendo clic en el icono 🔄 del área de notificación de la barra de tareas de Windows.

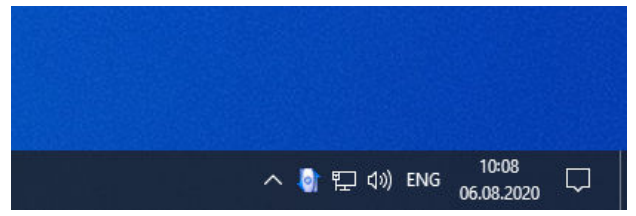

· Para iniciar el programa de forma manual, abra el menú Inicio de Windows y seleccione Philips Speech Control > Philips Device Control Center.

La configuración actual se descarga automáticamente del SpeechMike conectado.

En la pestaña Device (Dispositivo), configure el dispo-4. sitivo y seleccione la función que va a asignar a cada tecla.

| Device O Applica        | tion control O Introduction O Troubleshooter                                                                                                    |                    |              |
|-------------------------|----------------------------------------------------------------------------------------------------|--------------------|--------------|
| 🕐 Download 📌            | Volcad Defaults ( Lipot ) import                                                                                                    |                    |              |
| Advanced settings       | Enable all mouse functionality                                                                                                    |                    |              |
| Button<br>configuration | Mouse style                                                                                                    |                    |              |
| Device test             | Right handed mouse     Left handed mouse                                                                                                    | Precision Mosphone |              |
| upgrade                 | Actions repard there     Constructions control     Constructions control     Constructions control     Constructions control     Constructions     Construction     Construction     Constru |                    |              |
|                         |                                                                                                    | Last event Left Mo | ouse Release |

Haga clic en el botón Upload (Cargar) para guardar la 5. nueva configuración.

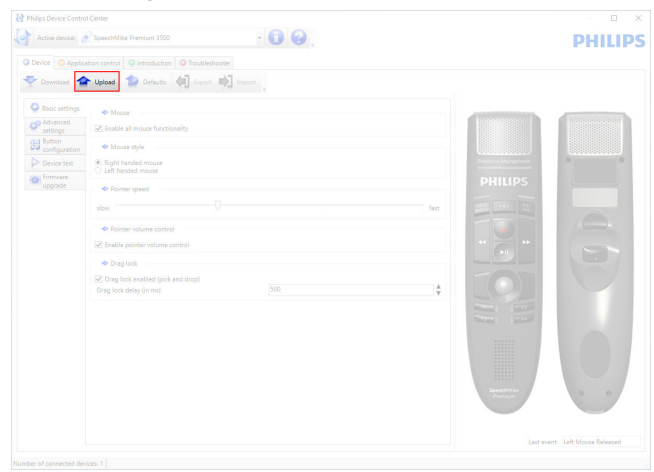

3. Inicie el Philips Device Control Center:

- ΝΟΤΑ
  - · No se puede cambiar la configuración cuando el LED de batería esté iluminado en color rojo. Cargue la SpeechMike antes de cambiar la configuración.
  - · Para restablecer la configuración predeterminada de SpeechMike, haga clic en el botón Defaults (Valores predeterminados). Haga clic en el botón Upload (Cargar) para guardar la configuración predeterminada.

#### **SUGERENCIA**

Para probar la configuración y las funciones clave, utilice la sección Device test (Prueba de dispositivos) en la pestaña Device (Dispositivo).

#### Uso de los accesos directos de aplicaciones

El software de Device Control Center permite iniciar y controlar otras aplicaciones con las teclas del SpeechMike.

El software Device Control Center incluye perfiles preinstalados que hacen que SpeechMike esté listo para funcionar automáticamente con el software de reconocimiento de voz Dragon NaturallySpeaking y Microsoft Powerpoint. Se pueden programar perfiles adicionales para otras aplicaciones.

- 1. Descargue e instale la última versión de SpeechControl (Philips Device Control Center) desde https://www.dictation.philips.com/speechcontrol.
- 2. Si se ha seleccionado la opción para iniciar el Device Control Center de forma automática durante la instalación, aparece el icono de la aplicación 🔄 en el área de notificación de la barra de tareas de Windows. Para iniciar el programa de forma manual, abra el menú Inicio de Windows y seleccione Philips Speech Control > Philips Device Control Center.
- Haga clic en el botón secundario del ratón en el ico-3. no de la aplicación 🔄 del área de notificación de la barra de tareas de Windows y compruebe que la opción Activate application control (Activar control de aplicación) está habilitada. Si la opción está desactivada, la configuración y los botones no funcionarán para ninguna de las demás aplicaciones de destino.

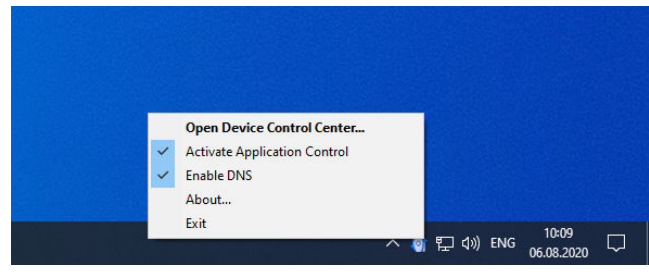

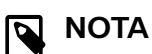

Salga del software Philips SpeechExec cuando utilice las teclas abreviadas de la aplicación para evitar grabaciones accidentales cuando se controlen otras aplicaciones.

#### Perfil predeterminado

El perfil predeterminado se aplica automáticamente cuando no hay ningún perfil asignado a la aplicación que estamos utilizando. El perfil se configura para controlar Dragon NaturallySpeaking con SpeechMike. Están definidos los siguientes ajustes de configuración:

| Tecla SpeechMike          | Acceso directo asignado                            |
|---------------------------|----------------------------------------------------|
| ● Grabar                  | Grabar (pulsar para dictar)                        |
| ►II Reproducir/Pau-<br>sa | Reproducir a partir de la posi-<br>ción del cursor |
| Rebobinar                 | Rebobinar el cursor                                |
|                           | Mueve el cursor hacia adelan-<br>te                |
| • EOL/•• PRIO             | Marca hacia atrás                                  |
| INS/OVR                   | Abre la ventana de corrección                      |

#### **Perfil Powerpoint**

Utilice este perfil para controlar las presentaciones de PowerPoint con SpeechMike. Están definidos los siguientes ajustes de configuración:

| Tecla SpeechMike           | Acceso directo asignado                     |
|----------------------------|---------------------------------------------|
| ● Grabar                   | Pantalla negra                              |
| ▶ II Reproducir/Pau-<br>sa | Pantalla blanca                             |
| Rebobinar                  | Ir a la diapositiva anterior                |
|                            | Ir a la diapositiva siguiente               |
| • EOL/•• PRIO              | Finalizar presentación de dia-<br>positivas |
| INS/OVR                    | Mostrar/Ocultar cursor                      |

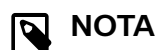

Philips no puede garantizar el correcto funcionamiento de todos los accesos directos asignados ya que estos pueden variar dependiendo de las versiones y de los idiomas.

#### Programación de un perfil personalizado

Es posible programar accesos directos para otras aplicaciones y controlar las funciones de aplicación de control con las teclas de SpeechMike. Para empezar y controlar otras aplicaciones con las teclas de SpeechMike.

1 Asegúrese de que la base de conexión está conectada al ordenador mediante el cable USB que le proporcionamos y que la conexión inalámbrica de la SpeechMike está establecida.

- 2 Descargue e instale la última versión de SpeechControl (Philips Device Control Center) desde https://www.dictation.philips.com/speechcontrol.
- 3. Inicie el Philips Device Control Center:
  - Si durante la instalación se ha seleccionado la opción para iniciar el Philips Device Control Center de forma automática, abra el programa haciendo clic en el icono 🔄 del área de notificación de la barra de tareas de Windows.

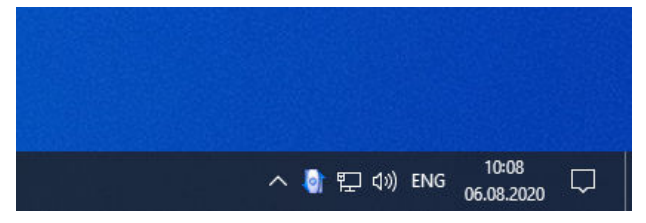

- Para iniciar el programa de forma manual, abra el menú Inicio de Windows y seleccione Philips Speech Control > Philips Device Control Center.
- 4 En la pestaña Application control (Control de aplicación), haga clic en el botón Add para crear un perfil nuevo.

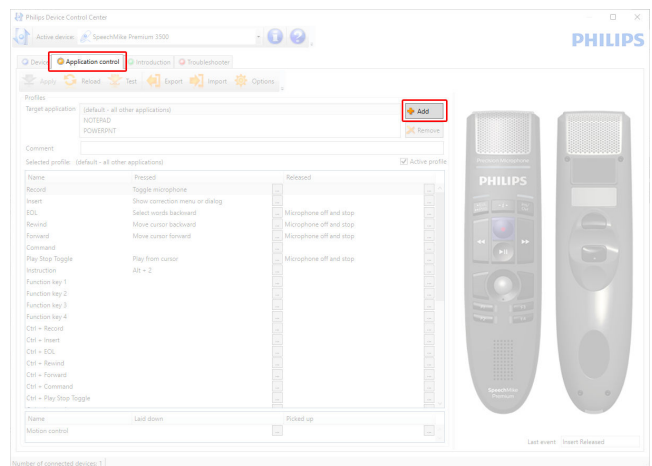

Busque y seleccione el ejecutable de la aplicación y 5. haga clic en **Open** (Abrir). Se añadirá un perfil de la lista para la aplicación seleccionada.

#### NOTA 0

Durante la configuración, salga de la aplicación de destino. Cuando haya guardado los ajustes de configuración, abra la aplicación.

Seleccione un botón en la columna de botones y haga 6 clic en el icono 🔄 para asignar un acceso directo. Puede asignar diferentes accesos directos presionando o soltando un botón.

Aparece la ventana del editor de accesos directos.

| Edit operation |       |    |        |
|----------------|-------|----|--------|
| Type           | Value |    | Add    |
|                |       |    | Edit   |
|                |       |    | Delete |
|                |       |    | Up     |
|                |       |    | Down   |
|                |       |    |        |
|                |       |    |        |
|                |       | ОК | Cancel |

- 7. Introduzca el nombre del acceso directo y haga clic en el botón Add (Agregar) para agregar una función al acceso directo. Están disponibles las siguientes opciones:
  - Hotkey: Asignar una tecla abreviada
  - Text: Introduzca el texto que quiere que aparezca cuando pulse la techa en SpeechMike
  - Start application: Inicie una aplicación presionando la tecla en SpeechMike
  - Mouse button (Botón del ratón)
  - Dragon NaturallySpeaking command (Comando de Dragon NaturallySpeaking)
  - **Delay** (Retraso)

| Operation step editor                 | ×      |
|---------------------------------------|--------|
| Select the operation type:            |        |
| ⊖ Hotkey                              |        |
| ⊖ Text                                |        |
| <ul> <li>Start application</li> </ul> |        |
| O Mouse button                        |        |
| O Dragon NaturallySpeaking command    |        |
| ⊖ Delay                               |        |
|                                       |        |
| < Previous Next > Finish              | Cancel |
|                                       |        |

- 8 Puede agregar una operación o una secuencia de operaciones por cada acceso directo.
- 9. Haga clic en el botón Finish para guardar la nueva configuración.

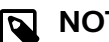

#### NOTA

Device Control Center no se puede utilizar para programar accesos directos de las aplicaciones para el software Philips SpeechExec. Los accesos directos de Philips SpeechExec se pueden configurar en el menú Configuración general de SpeechExec. Para obtener más información, consulte la ayuda de la aplicación de SpeechExec.

#### SUGERENCIA $\bigcirc$

La configuración del control de la aplicación se puede guardar en archivos e importar más tarde para aplicar la misma configuración a diferentes dispositivos.

# Dictado con manos libres mediante el pedal de control Philips

Si conecta el pedal de control Philips, podrá controlar las funciones de dictado mediante el pedal de control y así tener las manos libres para trabajar.

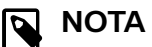

- Antes de conectar el pedal de control a la base de conexión, asegúrese de que la base de conexión no esté conectada ni al ordenador ni a la toma de corriente; de lo contrario, el pedal de control podría no detectarse.
- La grabación y reproducción de dictados con el pedal de control Philips implica la instalación en su ordenador de software de dictado como Philips SpeechExec. En caso de utilizar software de dictado de terceros (cualquiera que no sea Philips SpeechExec), se debe instalar el controlador del software antes de conectar el SpeechMike y el pedal de control.
- Para obtener los mejores resultados al grabar durante el dictado con manos libres, seguramente tendrá que ajustar el volumen de grabación. Puede establecer el volumen de grabación en los ajustes de audio de su aplicación de grabación; p. ej., el software de dictado Philips SpeechExec o el software de reconocimiento de voz Dragon NaturallySpeaking.

Para conectar el pedal de control en el dictado con manos libres:

1. Conecte un pedal de control de la serie Philips ACC2300 a la base de conexión de su SpeechMike.

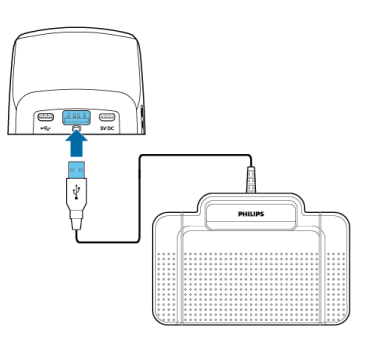

2. Conecte la base de conexión al ordenador.

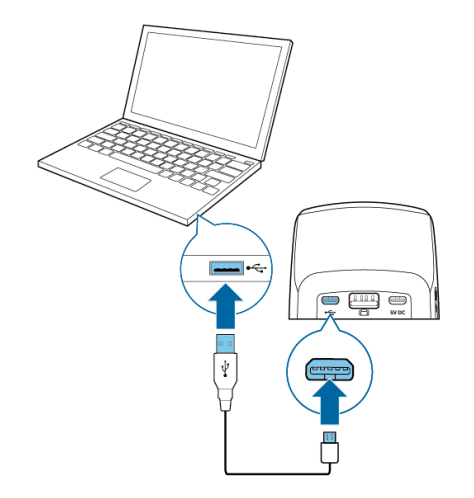

## Asignación de botones de los pedales de control Philips

Pedal de control ACC2310/ACC2320

Los pedales de control Philips 2310 y 2320 disponen de tres pedales. De forma predeterminada, los pedales de control 2310 y 2320 presentan la siguiente configuración:

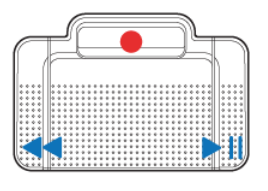

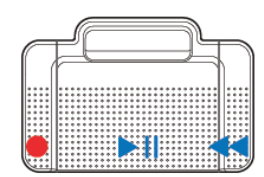

ACC2310

ACC2320

Pedal de control ACC2330

El pedal de control Philips 2330 dispone de cuatro pedales. De forma predeterminada, el pedal de control 2330 presenta la siguiente configuración:

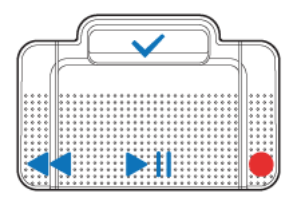

ACC2330

## Actualización del firmware

Su dispositivo se controla por un programa interno denominado firmware. Como parte del mantenimiento del producto continuo, se actualiza el firmware y se corrigen los errores.

Es posible que se haya publicado una versión más reciente (una actualización) del firmware desde que adquirió el dispositivo. En este caso, puede actualizar el dispositivo a la versión más reciente con facilidad.

Utilice SpeechControl (Philips Device Control Center) para actualizar el firmware de su dispositivo. Puede descargar

la última versión de la aplicación aquí: https://www.dictation.philips.com/speechcontrol. Siga los pasos que se describen a continuación para actualizar su dispositivo.

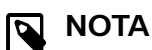

Solo es posible actualizar el firmware si se cumplen las siguientes condiciones previas:

- Que el SpeechMike tenga al menos un 50 % (12 horas aprox.) de carga de la batería restante.
- Que el SpeechMike no esté en modo de reposo.
- No se está ejecutando ningún proceso de grabación ni de reproducción.

Las actualizaciones de firmware no son compatibles con ChromeOS.

Para actualizar el dispositivo:

1. Conecte la base de conexión a una toma de corriente y al ordenador mediante el cable USB que le proporcionamos y la fuente de alimentación. Después coloque el SpeechMike en la base de conexión.

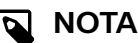

Asegúrese de actualizar su dispositivo junto con todos los accesorios que usa habitualmente, incluida la base de conexión (o, para algunos dispositivos, el control remoto opcional). Si utiliza su dispositivo junto con el Philips AirBridge opcional, asegúrese de actualizar también cualquier otro hardware que utilice habitualmente con su dispositivo (por ejemplo, la base de conexión).

2. Inicie el Philips Device Control Center:

- Si durante la instalación se ha seleccionado la opción para iniciar el Philips Device Control Center de forma automática, abra el programa haciendo clic en el icono la del área de notificación de la barra de tareas de Windows.
- Para iniciar el programa de forma manual, abra el menú Inicio de Windows y seleccione Philips Speech Control > Philips Device Control Center.

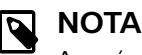

Asegúrese de que está utilizando la versión más reciente de Philips Device Control Center.

3. En la pestaña **Device** (Dispositivo), haga clic en **Firmware upgrade** (Actualización del firmware).

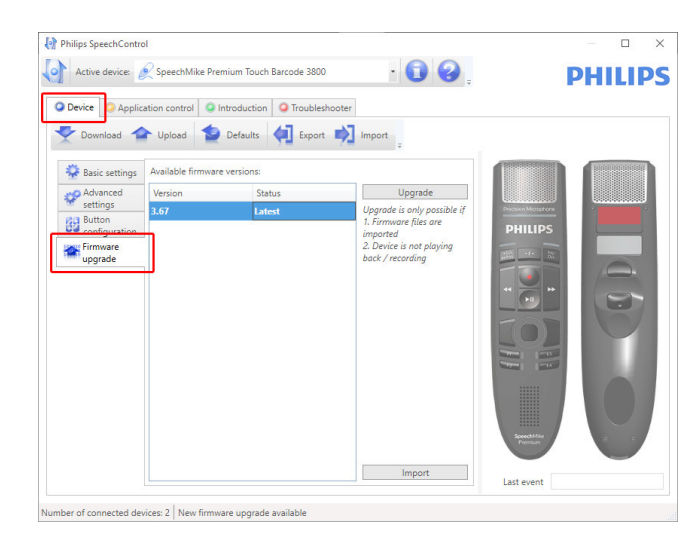

4. Haga clic en la versión de actualización que prefiera de la lista **Available firmware versions** (Versiones de firmware disponibles).

| Philips SpeechContro    | ol                |                           |                                                                  |            | - 🗆 X   |
|-------------------------|-------------------|---------------------------|------------------------------------------------------------------|------------|---------|
| Active device:          | SpeechMike P      | remium Touch Barcode 3800 | • 🚺 🚱 .                                                          |            | PHILIPS |
| Device O Applic         | cation control    | Introduction O Troublesh  | nooter                                                           |            |         |
| Download                | Upload            | Defaults 🚺 Export         | import -                                                         |            |         |
| 🐥 Basic settings        | Available firmw   | are versions:             |                                                                  |            |         |
| Advanced                | Version           | Status                    | Upgrade                                                          |            |         |
| Button<br>configuration | 3.67              | Latest                    | Upgrade is only possible if<br>1. Firmware files are<br>imported | PHILIPS    |         |
| upgrade                 |                   |                           | 2. Device is not playing<br>back / recording                     |            | 6       |
|                         |                   |                           |                                                                  | Second Mar |         |
|                         |                   |                           | Import                                                           | Last event |         |
| ber of connected de     | vices: 2 New firm | ware upgrade available    |                                                                  |            |         |

Si la lista **Available firmware versions** (Versiones de firmware disponibles) está vacía, también puede consultar manualmente nuestra web para buscar actualizaciones de firmware.

Puede descargar la actualización de firmware para su modelo de SpeechMike en www.philips.com/dictation. Haga clic en el botón **Import** (Importar) y seleccione la carpeta que tiene los archivos del firmware que hay que importar.

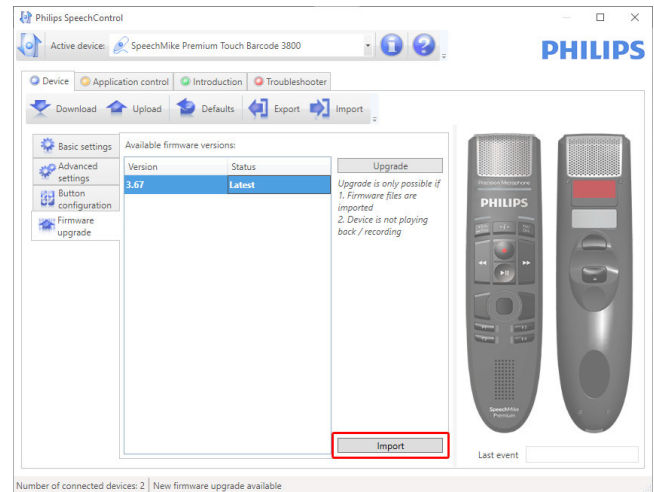

5. Haga clic en el botón **Upgrade** (Actualizar).

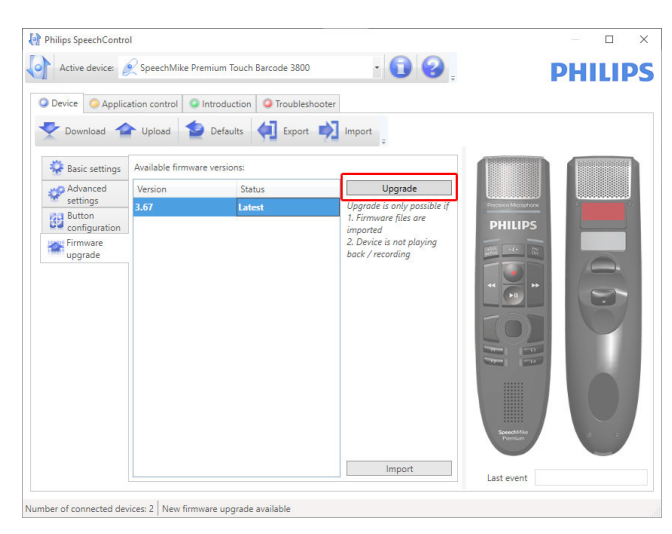

- 6. Seleccione **Yes, upgrade the device** (Sí, actualizar el dispositivo) para instalar el nuevo firmware.
  - · La actualización del firmware dura unos 30 segundos.
  - Una vez finalizada la actualización del firmware, el SpeechMike y la base de conexión se desconectan momentáneamente y los LED de conexión inalámbrica de ambos dispositivos comienzan a parpadear en rojo.
  - El proceso de emparejamiento comienza de forma automática. Una vez restablecida la conexión, el LED de conexión inalámbrica de ambos dispositivos se iluminan de color verde.

## ATENCIÓN

No desconecte el micrófono de dictado del ordenador durante la actualización del firmware, ya que se podría dañar el producto.

## Accesos directos posibles

Puede activar/desactivar algunas funciones de su Speech-Mike presionando ciertas combinaciones de teclas:

| Función                                                                                                    | Atajo                                                                                     | Bo-<br>to-<br>nes<br>de<br>es-<br>pera<br>para: | Indica-<br>ción                                                                                                   |
|----------------------------------------------------------------------------------------------------|-------------------------------------------------------------------------------------------|-------------------------------------------------|----------------------------------------------------------------------------------------------------|
| Desactivar/activar<br>la función de de-<br>sactivar protector<br>de pantalla.<br>Cuando este ac-<br>ceso directo está<br>activo, SpeechMi-<br>ke automáticamen-<br>te mueve levemen-<br>te el puntero del<br>ratón cada 30 se-<br>gundos para evitar<br>que se active un<br>protector de panta-<br>lla.                                                                                                    | Track-<br>ball/<br>nave-<br>gación<br>táctil<br>+<br>Botón<br>izquier-<br>do del<br>ratón | 5 se-<br>gun-<br>dos                            | Todos los<br>F-LED se<br>iluminan<br>durante<br>0,5 se-<br>gundos y<br>el dispo-<br>sitivo<br>emite un<br>pitido  |
| Desactivar/activar<br>trackball/navega-<br>ción táctil y boto-<br>nes del ratón.<br>Con este acceso<br>directo, puede ac-<br>tivar/desactivar la<br>navegación con<br>trackball o panel<br>táctil, así como las<br>funciones de los<br>botones izquierdo<br>y derecho del ra-<br>tón del SpeechMi-<br>ke. Cuando está<br>desactivado, signi-<br>fica que ya no pue-<br>de mover el punte-<br>ro del ratón con la<br>bola de seguimien-<br>to/navegación tác-<br>til ni usar los boto-<br>nes del ratón del<br>SpeechMike. | Botón<br>izquier-<br>do del<br>ratón<br>+<br>Botón<br>dere-<br>cho del<br>ratón           | 5 se-<br>gun-<br>dos                            | Todos los<br>LED se<br>encien-<br>den du-<br>rante 0,5<br>segundos<br>y el dis-<br>positivo<br>emite un<br>pitido |

| Función                                                                                                    | Atajo         | Bo-<br>to-<br>nes<br>de<br>es-<br>pera<br>para: | Indica-<br>ción                                                                                                    |
|----------------------------------------------------------------------------------------------------|---------------|-------------------------------------------------|----------------------------------------------------------------------------------------------------|
| Desactivar/activar<br>la función de silen-<br>ciador automático<br>REC.<br>Al colocar el<br>SpeechMike sobre<br>un escritorio, el mi-<br>crófono se silencia<br>automáticamente.<br>Con este acceso<br>directo puede acti-<br>var/desactivar esta<br>función. | F2<br>+<br>F4 | 5 se-<br>gun-<br>dos                            | Apagado<br>→ Encen-<br>dido: el<br>LED de<br>graba-<br>ción se<br>ilumina<br>en rojo<br>durante 1<br>segundo<br>Encendi-<br>do →<br>Apagado:<br>el LED de<br>graba-<br>ción se<br>ilumina<br>en verde<br>durante 1<br>segundo |

## 5. Modos de botón

Con su SpeechMike puede controlar varias aplicaciones en su ordenador o en su navegador. Hay disponibles modos de botón diferentes para este fin:

- Modo comando [21]
- Modo teclado [22]
- Modo navegador [23]

## Cambiar entre modos de botón

Puede cambiar fácilmente entre los modos de botón disponibles:

 Pulse simultáneamente el Botón de final de carta/prioridad (•EoL/••Prio) y el Botón de insertar/sobrescribir (INS/OVR) durante tres segundos.

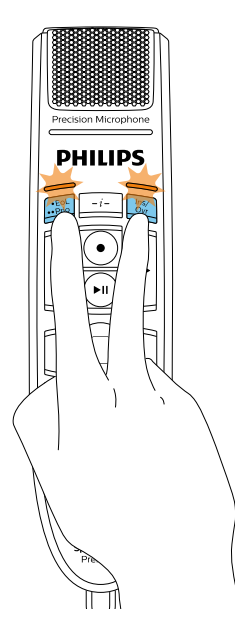

- 2. Todas las luces LED de los botones parpadearán en naranja.
- Pulse el botón correspondiente al modo que desee. Los botones se asignan a los modos de botón de la manera siguiente:

- Modo reconocimiento de voz Windows [24]
- Modo Dragon para Mac [25]
- Modo Dragon para Windows [26]

Puede cambiar la asignación de botones para cada modo en el software SpeechControl. Descargue el software de forma gratuita en www.dictation.philips.com/speechcontrol.

| Modo                                    | Botón       |
|-----------------------------------------|-------------|
| Modo comando                            | F1          |
| Modo teclado                            | F2          |
| Modo navegador                          | F3          |
| Modo reconocimiento de voz Win-<br>dows | F4          |
| Modo Dragon para Mac                    | •EoL/••Prio |
| Modo Dragon para Windows                | INS/OVR     |

4. El SpeechMike sale de la selección de modos y cambia al modo seleccionado.

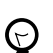

#### SUGERENCIA

Siempre podrá comprobar el modo de botón actual pulsando simultáneamente el Botón de final de carta/prioridad (•EoL/••Prio) y el Botón de insertar/sobrescribir (INS/OVR) durante poco tiempo.

La luz LED del botón asignado al modo actual (consulte la tabla anterior) se ilumina brevemente en naranja; por ejemplo, si actualmente el modo activado es el Modo comando, la luz LED del botón F1 se iluminará en naranja.

## Modo comando

El Modo comando es el modo predeterminado de su SpeechMike. En este modo, cada botón de su SpeechMike está asignado a un comando. En el software SpeechControl puede definir qué comandos deben ejecutarse al presionar o soltar el botón que desee de su SpeechMike para controlar diversas aplicaciones de ordenador.

|    | Comando                                     |
|----|---------------------------------------------|
| 1  | Instrucciones                               |
| 2  | Insertar/Sobrescribir/Anexar                |
| 3  | Final de carta/Prioridad                    |
| 4  | Grabar                                      |
| 5  | Rebobinado rápido                           |
| 6  | Avance rápido                               |
| 7  | Reproducir                                  |
| 8  | Botón izquierdo del ratón/Navegación táctil |
| 9  | Botón izquierdo del ratón                   |
| 10 | Botón derecho del ratón                     |
| 11 | Botón de función programable                |
| 12 | Botón de función programable                |
| 13 | Botón de función programable                |
| 14 | Botón de función programable                |
|    |                                             |
|    |                                             |
|    |                                             |

## Modo teclado

Asigne un botón del SpeechMike a un acceso directo que esté utilizando en su ordenador para controlar varias aplicaciones de ordenador. En el software SpeechControl puede definir qué comandos deben ejecutarse presionando el botón que desee de su SpeechMike.

En este modo también puede trabajar con el software de reconocimiento de voz Dragon NaturallySpeaking en un ordenador que ejecute Windows utilizando los accesos directos de Dragon preconfigurado.

|    | Comando                                                      | Acceso directo en<br>SpeechControl |
|----|--------------------------------------------------------------|------------------------------------|
| 1  | Grabar/Detener (micrófono de<br>Dragon activado/desactivado) | Tecla numérica+                    |
| 2  | Avance del tabulador                                         | Tabulador                          |
| 3  | Retroceso del tabulador                                      | Mayúsculas+Tabu-<br>lador          |
| 4  | Micrófono de SpeechMike acti-<br>vado/desactivado            | Micrófono ON/OFF                   |
| 5  | Marcar las palabras anteriores                               | Control+Mayúscu-<br>las+Izquierda  |
| 6  | Campo siguiente (Dragon)                                     | Control+Mayúscu-<br>las+N          |
| 7  | Reproducir                                                   |                                    |
| 8  | Botón izquierdo del ratón/Nave-<br>gación táctil             |                                    |
| 9  | Botón izquierdo del ratón                                    |                                    |
| 10 | Botón derecho del ratón                                      |                                    |
| 11 | Mostrar el cuadro de dictado<br>(Dragon)                     | Control+Mayúscu-<br>las+D          |
| 12 | Transferir texto (cuadro de dic-<br>tado de Dragon)          | Control+Mayúscu-<br>las+T          |
| 13 | Botón de función programable                                 |                                    |
| 14 | Cambiar al modo oculto (Dragon<br>Medical Practice Edition)  | Control+Mayúscu-<br>las+H          |

## Modo navegador

Asigne un botón de la SpeechMike a un acceso directo o a un comando de su navegador para controlar varias aplicaciones de dictado basadas en el navegador. En el software SpeechControl puede definir qué comandos deben ejecutarse presionando el botón que desee de su SpeechMike.

|    | Comando                                     |
|----|---------------------------------------------|
| 1  | -                                           |
| 2  | Insertar/Sobrescribir/Anexar                |
| 3  | -                                           |
| 4  | Grabar                                      |
| 5  | Rebobinado rápido                           |
| 6  | Avance rápido                               |
| 7  | Reproducir                                  |
| 8  | Botón izquierdo del ratón/Navegación táctil |
| 9  | Botón izquierdo del ratón                   |
| 10 | Botón derecho del ratón                     |
| 11 | Saltar al inicio del dictado                |
| 12 | Saltar al final del dictado                 |
| 13 | Botón de función programable                |
| 14 | Botón de función programable                |
|    |                                             |
|    |                                             |
|    |                                             |
|    |                                             |

## ΝΟΤΑ

En el Modo navegador, la asignación de botones depende de la aplicación que esté utilizando en su navegador. Por lo tanto, no hay ninguna configuración predeterminada para este modo. La tabla siguiente solo describe la asignación de botones predeterminada para la solución de dictado en la nube SpeechLive de Philips.

## Modo reconocimiento de voz Windows

En este modo puede trabajar con el software de reconocimiento de voz preinstalado de Windows en un ordenador que ejecute Windows utilizando los accesos directos de Windows preconfigurados.

|    | Comando                                          | Acceso directo en<br>SpeechControl |
|----|--------------------------------------------------|------------------------------------|
| 1  | -                                                |                                    |
| 2  | Campo siguiente (Dragon)                         | Tabulador                          |
| 3  | Retroceso del tabulador                          | Mayúsculas+Tabu-<br>lador          |
| 4  | Micrófono de Windows activa-<br>do/desactivado   | Control+Windows                    |
| 5  | Marcar las palabras anteriores                   | Control+Mayúscu-<br>las+Izquierda  |
| 6  | Marcar las palabras siguientes                   | Control+Mayúscu-<br>las+Derecha    |
| 7  | -                                                |                                    |
| 8  | Botón izquierdo del ratón/Nave-<br>gación táctil |                                    |
| 9  | Botón izquierdo del ratón                        |                                    |
| 10 | Botón derecho del ratón                          |                                    |
| 11 | Copiar                                           | Control+C                          |
| 12 | Cortar                                           | Control+X                          |
| 13 | Pegar                                            | Control+V                          |
| 14 | Botón de función programable                     |                                    |
|    |                                                  |                                    |

## Modo Dragon para Mac

En este modo puede trabajar con el software de reconocimiento de voz Dragon NaturallySpeaking en un ordenador que ejecute Mac utilizando los accesos directos de Dragon preconfigurados.

|    | Comando                                          | Acceso directo en<br>SpeechControl    |
|----|--------------------------------------------------|---------------------------------------|
| 1  | -                                                |                                       |
| 2  | Avance del tabulador                             | Tabulador                             |
| 3  | Retroceso del tabulador                          | Mayúsculas+Tabu-<br>lador             |
| 4  | Micrófono de Dragon activa-<br>do/desactivado    | ₩+ <b>F11</b>                         |
| 5  | Marcar las palabras anteriores                   | Alternativa+Mayús-<br>culas+Izquierda |
| 6  | Marcar las palabras siguientes                   | Alternativa+Mayús-<br>culas+Derecha   |
| 7  | Reproducir                                       |                                       |
| 8  | Botón izquierdo del ratón/Nave-<br>gación táctil |                                       |
| 9  | Botón izquierdo del ratón                        |                                       |
| 10 | Botón derecho del ratón                          |                                       |
| 11 | Copiar                                           | ₩+C                                   |
| 12 | Cortar                                           | <b>ℋ+X</b>                            |
| 13 | Pegar                                            | <b>ℋ+V</b>                            |
| 14 | Botón de función programable                     |                                       |
|    |                                                  |                                       |

## Modo Dragon para Windows

En este modo puede trabajar con el software de reconocimiento de voz Dragon NaturallySpeaking en un ordenador que ejecute Windows utilizando los accesos directos de Dragon preconfigurados.

|    | Comando                                                     | Acceso directo en<br>SpeechControl |
|----|-------------------------------------------------------------|------------------------------------|
| 1  | -                                                           |                                    |
| 2  | Avance del tabulador                                        | Tabulador                          |
| 3  | Retroceso del tabulador                                     | Mayúsculas+Tabu-<br>lador          |
| 4  | Micrófono de Dragon activa-<br>do/desactivado               | Tecla numéricay+                   |
| 5  | Marcar las palabras anteriores                              | Control+Mayúscu-<br>las+Izquierda  |
| 6  | Campo siguiente (Dragon)                                    | Control+Mayúscu-<br>las+N          |
| 7  | Reproducir                                                  |                                    |
| 8  | Botón izquierdo del ratón/Nave-<br>gación táctil            |                                    |
| 9  | Botón izquierdo del ratón                                   |                                    |
| 10 | Botón derecho del ratón                                     |                                    |
| 11 | Mostrar el cuadro de dictado<br>(Dragon)                    | Control+Mayúscu-<br>las+D          |
| 12 | Transferir texto (cuadro de dic-<br>tado de Dragon)         | Control+Mayúscu-<br>las+T          |
| 13 | Botón de función programable                                |                                    |
| 14 | Cambiar al modo oculto (Dragon<br>Medical Practice Edition) | Control+Mayúscu-<br>las+H          |

## 6. Solución de problemas

En la siguiente tabla encontrará los problemas más comunes que pueden ocurrirle al SpeechMike. Si no puede resolver el problema con la siguiente tabla, póngase en contacto con el colaborador de Philips que le vendió el dispositivo.

| Problema                                                                                                    | Causa                                                                                                    | Solución                                                                                                    |
|----------------------------------------------------------------------------------------------------|----------------------------------------------------------------------------------------------------|----------------------------------------------------------------------------------------------------|
| SpeechMike no fun-<br>ciona                                                                                              | <ul> <li>Algunos distribuidores de orde-<br/>nadores limitan la salida de<br/>energía de los puertos USB a<br/>100mA. Estos puertos pueden<br/>no dar energía suficiente para<br/>que SpeechMike no funcione<br/>correctamente.</li> </ul> | <ul> <li>Utilice la fuente de alimentación suministrada.</li> <li>Conecte el SpeechMike a través del concentrador<br/>con alimentación propia.</li> </ul>                                                                                                    |
| El dispositivo no res-<br>ponde a comandos de<br>entrada.                                                                | <ul> <li>La conexión inalámbrica con la<br/>base de conexión puede verse<br/>interrumpida.</li> </ul>                                                                                                    | <ul> <li>Compruebe la conexión inalámbrica.</li> <li>Acérquese a la base de conexión.</li> <li>Comience el proceso de emparejamiento tal y como se describe en la sección Emparejamiento to [10].</li> </ul>                                                                                                    |
|                                                                                                    | <ul> <li>El cable USB está conectado al<br/>puesto USB incorrecto en la ba-<br/>se de conexión (p. ej., el puerto<br/>USB de carga marcado con 5 V<br/>de CC).</li> </ul>                                                                  | <ul> <li>Desconecte el cable USB de la base de conexión<br/>y conéctelo al puerto USB para conexión a PC<br/>señalado con <sup>4</sup> en la base de conexión.</li> </ul>                                                                                                    |
|                                                                                                    | <ul> <li>Su ordenador está en modo de<br/>suspensión.</li> </ul>                                                                                                    | <ul> <li>Salga del modo de suspensión y reactive el orde-<br/>nador.</li> </ul>                                                                                                    |
|                                                                                                    | <ul> <li>La batería está agotada.</li> </ul>                                                                                                    | <ul> <li>Cargue el SpeechMike.</li> <li>Si ninguna de las soluciones que le proporciona-<br/>mos resuelve el problema, resetee la conexión<br/>inalámbrica. Para obtener más información, con-<br/>sulte Restablecimiento de la conexión inalámbri-<br/>ca [11]</li> </ul>                                                                          |
| El SpeechMike no se<br>enciende.                                                                                         | <ul> <li>Le queda muy poca batería.</li> </ul>                                                                                                    | Cargue el SpeechMike.                                                                                                    |
| El SpeechMike no se<br>conecta a la base de<br>conexión.                                                                 | <ul> <li>Es posible que los empareja-<br/>mientos se hayan restablecido o<br/>que el SpeechMike se haya em-<br/>parejado previamente con otra<br/>base de conexión.</li> </ul>                                                             | <ul> <li>Comience el proceso de emparejamiento tal y<br/>como se describe en la sección Emparejamien-<br/>to [10].</li> <li>Si el volver a emparejar los dispositivos no resuel-<br/>ve el problema, resetee la conexión inalámbrica.<br/>Para obtener más información, consulte Restable-<br/>cimiento de la conexión inalámbrica [11].</li> </ul> |
| SpeechMike está co-<br>nectado a un ordena-<br>dor, pero el sonido so-<br>lo se oye en los alta-<br>voces del ordenador. | <ul> <li>El SpeechMike no se ha selec-<br/>cionado como dispositivo de re-<br/>producción predeterminado.</li> </ul>                                                                                                    | <ul> <li>En los ajustes de sonido de Windows, seleccio-<br/>ne SpeechMike como dispositivo de reproducción<br/>predeterminado.</li> </ul>                                                                                                    |
| SpeechMike no graba<br>sonido.                                                                                           | <ul> <li>El nivel de entrada es demasia-<br/>do bajo debido a la fuente de<br/>grabación incorrecta.</li> </ul>                                                                                                    | <ul> <li>En los ajustes de sonido de Windows, seleccione<br/>SpeechMike como dispositivo de grabación pre-<br/>determinado.</li> </ul>                                                                                                    |
| Mi ordenador no pue-<br>de detectar el pedal<br>de control.                                                              | <ul> <li>La base de conexión se ha co-<br/>nectado al ordenador y/o a la<br/>toma de corriente antes de ha-<br/>ber conectado el pedal de con-<br/>trol.</li> </ul>                                                                        | <ul> <li>Desconecte el pedal de control de la base de<br/>conexión y desconecte la base de conexión del<br/>ordenador y/o de la toma de corriente. A conti-<br/>nuación, primero vuelva a conectar el pedal de<br/>control a la base de conexión y luego conecte la<br/>base de conexión al ordenador y/o a la toma de<br/>corriente.</li> </ul>    |

| Problema                                                                                                    | Causa                                                                                                    | Solución                                                                                                    |
|----------------------------------------------------------------------------------------------------|----------------------------------------------------------------------------------------------------|----------------------------------------------------------------------------------------------------|
| La conexión entre el<br>SpeechMike y la base<br>de conexión se inte-<br>rrumpe.                                          | <ul> <li>La base de conexión está co-<br/>nectada a un puerto USB de ba-<br/>ja potencia del ordenador.</li> </ul>                                                                        | <ul> <li>De manera adicional, conecte la base de conexión<br/>mediante el cable USB suministrado a la unidad<br/>de suministro eléctrico y al puerto USB de carga<br/>(marcado con 5 V de CC). Para obtener más infor-<br/>mación, consulte Carga de la batería [8]</li> </ul> |
| El SpeechMike si-<br>gue enviando señales<br>del mouse al ordena-<br>dor/mueve el mouse,<br>incluso cuando no se<br>usa. | <ul> <li>Esta función está activada de<br/>forma predeterminada para evi-<br/>tar la activación de protectores<br/>de pantalla/modos de suspen-<br/>sión durante la grabación.</li> </ul> | <ul> <li>Para desactivar esta función, mantenga presiona-<br/>do el botón izquierdo del mouse y el Botón de<br/>navegación táctil / Bola de mando (botón central)<br/>hasta que los cuatro botones de funciones pro-<br/>gramables (F1-F4) se enciendan brevemente.</li> </ul> |

## Colores de los indicadores LED y su significado

Los LED del SpeechMike y de la base de conexión indican el estado de la conexión y el estado de la batería, además de otros problemas que pueden ocurrir al utilizar el SpeechMike o la base de conexión. Obtenga más información sobre el estado de la conexión, el estado de la batería u otros posibles problemas mediante la siguiente tabla:

#### LED de conexión 🗟

| SpeechMike               | Base de<br>conexión    | Significado                                                  |
|--------------------------|------------------------|--------------------------------------------------------------|
|                          |                        | <ul> <li>conexión correcta</li> </ul>                        |
| verde                    | verde                  |                                                              |
|                          |                        | • mala conexión                                              |
| naranja + vi-<br>bración | verde                  |                                                              |
|                          |                        | <ul> <li>conexión inte-<br/>rrumpida</li> </ul>              |
| rojo + vibra-<br>ción    | rojo                   |                                                              |
|                          |                        | <ul> <li>conexión inalám-<br/>brica correcta, pe-</li> </ul> |
| naranja                  | naranja                | ro sin conexión<br>USB                                       |
|                          |                        | <ul> <li>restaurando cone-<br/>xión USB: se co-</li> </ul>   |
| destello rojo<br>breve   | destello<br>rojo breve | nectará en breves                                            |
|                          | tras cone-<br>xión USB | momentos                                                     |
|                          |                        | <ul> <li>apagar SpeechMi-<br/>ke</li> </ul>                  |
| apagado                  | rojo                   | -                                                            |
|                          |                        | • sin emparejar                                              |
| rojo                     | rojo                   |                                                              |

LED de batería ➡ (con el SpeechMike en la base de conexión)

| SpeechMike | Base de<br>conexión | Significado                                           |
|------------|---------------------|-------------------------------------------------------|
|            |                     | <ul> <li>batería cargada<br/>completamente</li> </ul> |
| verde      | verde               |                                                       |

| SpeechMike                | Base de<br>conexión | Significado                                                 |
|---------------------------|---------------------|-------------------------------------------------------------|
|                           |                     | <ul> <li>cargando batería</li> </ul>                        |
| naranja                   | naranja             |                                                             |
|                           |                     | <ul> <li>la batería agotada<br/>se está cargando</li> </ul> |
| parpadeando<br>en naranja | naranja             | pero el dispositivo<br>todavía no se pue-<br>de utilizar    |
|                           |                     | • sin alimentación                                          |
| apagado                   | apagado             |                                                             |

LED de batería ➡ (con el SpeechMike fuera de la base de conexión y encendido)

| Base de conexión                                                                    | Significado                                                                                     |
|-------------------------------------------------------------------------------------|-------------------------------------------------------------------------------------------------|
| • fuen<br>nect<br>verde                                                             | ite de alimentación co-<br>ada                                                                  |
|                                                                                     |                                                                                                 |
| SpeechMike                                                                          | Significado                                                                                     |
|                                                                                     | <ul> <li>batería cargada</li> </ul>                                                             |
| verde - durante 5 segundos<br>tras el encendido                                     |                                                                                                 |
|                                                                                     | <ul> <li>batería cargada</li> </ul>                                                             |
| apagado                                                                             |                                                                                                 |
|                                                                                     | <ul> <li>batería cargada</li> </ul>                                                             |
| verde - durante 5 segundos<br>(tras pulsar brevemente el<br>botón de Encendido)     |                                                                                                 |
| naranja - durante 5 segun-<br>dos (tras pulsar brevemente<br>el botón de Encendido) | <ul> <li>batería baja, tiempo<br/>restante de graba-<br/>ción: 6 horas o me-<br/>nos</li> </ul> |
| rojo                                                                                | <ul> <li>batería baja, Tiem-<br/>po restante de gra-<br/>bación: 2 horas o<br/>menos</li> </ul> |
|                                                                                     | <ul> <li>batería agotada</li> </ul>                                                             |
| rojo intermitente                                                                   |                                                                                                 |

## 7. Datos técnicos

## Conectividad inalámbrica

- Tecnología inalámbrica: Banda ISM de 2,4 GHz
- Modulación: 8 FSK
- Alcance máximo: hasta 5 m

### **Audio**

- · Tipo de micrófono: micrófono de condensador electret
- Característica: unidireccional
- Respuesta de frecuencia: 200 12 000 Hz
- Sensibilidad del micrófono: -37 dB @ 1 kHz
- Relación señal-ruido: > 70 dBA

## Sonido

- · Altavoz dinámico circular de 30 mm incorporado
- Respuesta a frecuencia acústica: 300 7500 Hz
- Potencia de salida: > 200 mW

## Alimentación

- Tipo de batería: batería recargable de polímero de iones de litio incorporada
- Capacidad de la batería: 800 mAh
- Duración de la batería: hasta 24 horas de grabación
- Tiempo en reposo: > 100 horas
- Tiempo de carga: 3 horas

## Base de conexión

- USB: micro USB para carga micro USB para transferencia de datos USB de tipo A para el pedal de control
- Ranura de seguridad Kensington

## Diseño y acabado

- Material: polímeros de alta calidad con superficie higiénica
- Color: gris perla oscuro metálico

## Dimensiones

- Dimensiones del producto (An × Pr × Al): 45 × 175 × 32 mm / 1,8 × 6,9 × 1,3 pulgadas
   Peso: 120 g
- Base de conexión: Dimensiones (An × P × Al): 82 × 85 × 60 mm Peso: 276 g

## Especificaciones ecológicas

Cumplimiento con 2011/65/EU (RoHS)

Producto soldado sin plomo

## Condiciones de funcionamiento

- Temperatura: 5° 45° C / 41° 113° F
- Humedad: 10 % 90 %

## Requisitos del sistema

- Procesador: Intel Pentium 4, 1.0 GHz o similar
- · Memoria RAM: 1 GB (se recomienda 2 GB)
- Espacio en el disco duro: 10 MB para Speech Control, 100 MB para SpeechExec (opcional), 250 MB para Microsoft .NET Framework
- Sistema operativo: Windows 10, MacOS
- Puerto USB libre

## Accesorios (opcional)

- Base de conexión Philips SpeechMike Premium Air ACC4000
- Adaptador inalámbrico AirBridge para SpeechOne y SpeechMike Premium Air ACC4100

## 8. Certificaciones

## FCC Warning Statement

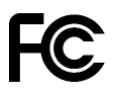

Changes or modifications not expressly approved by the party responsible for compliance could void the user's authority to operate the equipment.

#### **FCC Compliance Statement**

This device complies with part 15 of the FCC Rules. Operation is subject to the following two conditions:

(1) This device may not cause harmful interference, and

(2) this device must accept any interference received, including interference that may cause undesired operation.

This equipment has been tested and found to comply with the limits for a Class B digital device, pursuant to Part 15 of the FCC Rules. These limits are designed to provide reasonable protection against harmful interference in a residential installation. This equipment generates uses and can radiate radio frequency energy and, if not installed and used in accordance with the instructions, may cause harmful interference to radio communications. However, there is no guarantee that interference will not occur in a particular installation.

If this equipment does cause harmful interference to radio or television reception, which can be determined by turning the equipment off and on, the user is encouraged to try to correct the interference by one or more of the following measures:

- · Reorient or relocate the receiving antenna.
- Increase the separation between the equipment and receiver.
- Connect the equipment into an outlet on a circuit different from that to which the receiver is connected
- Consult the dealer or an experienced radio/TV technician for help.

## Industry Canada (IC) regulatory information

This device contains licence-exempt transmitter(s)/receiver(s) that comply with Innovation, Science and Economic Development Canada's licence-exempt RSS(s). Operation is subject to the following two conditions:

(1) This device may not cause interference.

(2) This device must accept any interference, including interference that may cause undesired operation of the device.

## Software de código abierto

Los productos mencionados en este manual pueden contener software de código abierto. Speech Processing Solutions GmbH por la presente ofrece entregar, previa solicitud, una copia del código fuente completo para los paquetes de software de código abierto con copyright usados en este producto para el cual dicha oferta se solicita por las licencias respectivas. Esta oferta es válida hasta un máximo de tres años tras la compra del producto. Para obtener el código fuente, escriba en inglés a: info@speech.com

Ni Speech Processing Solutions GmbH ni sus filiales serán responsables ante el comprador de este producto ni ante terceras partes con respecto a las reclamaciones por daños, pérdidas, costes o gastos incurridos por el comprador o terceras partes como resultado de un accidente, mal uso o abuso de este producto o modificaciones no autorizadas, reparación, modificación del producto o por no cumplir con las instrucciones de operación y mantenimiento proporcionadas por el fabricante.

Este manual del usuario es un documento sin carácter contractual. No asumimos ninguna responsabilidad por los cambios, errores o errores de impresión.

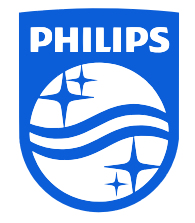

Fecha de publicación 2023-03-07

 $\ensuremath{\textcircled{\sc 0}}$  2023 Speech Processing Solutions GmbH. Todos los derechos reservados.

Las especificaciones están sujetas a cambios sin previo aviso. Philips y el emblema del escudo de Philips son marcas comerciales registradas de Koninklijke Philips N.V. y Speech Processing Solutions GmbH los utiliza bajo licencia de Koninklijke Philips N.V. Todas las marcas comerciales pertenecen a sus respectivos propietarios.